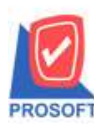

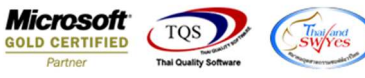

### ระบบ Sales Order

- รายงานใบสั่งจองเรียงตามวันที่เอกสารกรณี Export Excel ให้แสดง Column รหัส job, ชื่อ job
- 1. Sales Order > SO Reports > ใบสั่งจองสินค้า

| WINSpeed                                                                                                    |                                                                                                    |                                                                                                    |
|----------------------------------------------------------------------------------------------------|----------------------------------------------------------------------------------------------------|----------------------------------------------------------------------------------------------------|
| 🔐 ນ\$ຍັກ ທັວອຢາລ ຈຳກັດ<br>ອີ 💼 Enterprise Manager<br>ອີ 🚘 Accounts Payable<br>ອີ 🚍 Accounts Receivable                                                                                                    | SO   Sales Order                                                                                                    | Detabase: winspeed Server:DESKTOP-F3F0ASJ\SQ<br>Branch: สำนักงานใหญ่<br>Login: 1<br>Version:10.0.1111 Build on 2022-08-01 08:30 |
| Budget Lontrol     Cheque and Bank     Financial Management     General Ledger     Inventory Control     Multicurrency     Petty Cash     Petty Cash     Petty Cash     Sol Pats Order     Sol Sol Data Entry     Sol Calendar     Sol Calendar     Sol Calendar     Sol Analysis Reports     Sol History,Statistics     Sol Forms     Inquiry     Value Added Tax     Messenger Management     Company Manager     Customer Relationship Manage     Advance System     Warehouse Management     Advance System     Multicurrency     Import and Export | Inquiry       ใบแสนอราคาที่ยังไม่อนุมัติ         โบแสนอราคาที่ไม่อนุมัติ         ใบเสนอราคาที่ไม่อนุมัติ         ใบเสนอราคาที่ไม่อนุมัติ         ใบเสนอราคาที่ไม่อนุมัติ         ใบเสนอราคาที่ไม่อนุมัติ         ใบเสนอราคาที่ไม่อนุมัติ         ใบเสนอราคาที่ไม่อนุมัติ         ใบเสนอราคาที่ไม่อนุมัติ         ใบเสนอราคาที่ไม่ไม่อนุมัติ         ในส่งธาย         สินที่าก็จะสิ่งอยสินค้า(สำนวน)         ในส่งธาย         สินที่าก็จะสิ่ง         Sale-Stock         รายสด         รายสด         ชินที่บารเชื่อ         ชินทีน เลตานัฐกานนี้         เพิ่มที่นี่         รับกัน อดานัฐกานนี้         เพิ่มที่นี่         รับเริ่มมัดสำ         มัธิสำเกระดิต         รับเริ่มมัดสำ         รับเริ่มมัดสำ         รับเร็มมัดสำ< |                                                                                                    |

# 2. Report Option : เรียงตามวันที่เอกสาร

| Report Options   | เรียงตามวันที่เอกจ | hs     |            |   |
|------------------|--------------------|--------|------------|---|
| รายงานแบบ        | 🖲 แจกแจง           | 0      | ঋত্ম       |   |
| Date Options     | Today              |        |            |   |
| จากวันที่        | 02/08/2565         | 19 ถึง | 02/08/2565 |   |
| จากเลขที่เอกสาร  |                    | 🔻 ถึง  |            |   |
| จากรหัสลูกหนึ่   |                    | 🔻 ถึง  |            |   |
| จากรหัสพนักงาน   |                    | 🔻 ถึง  |            |   |
| จากรพัช Job      |                    | 🔻 ถึง  |            | • |
| จากรพัสสินค้า    |                    | 🔻 ถึง  |            |   |
| จากรพัสคลัง      |                    | 🔻 ถึง  |            | • |
| จากรทัสแผนก      |                    | 💌 ถึง  |            |   |
| จากรหัสเขตการขาย |                    | 🔻 ถึง  |            |   |
| จากรหัสยี่ห้อ    |                    | 🔻 ถึง  |            |   |
| สถานะเอกสาร      | ทั้งหมด            | -      |            |   |

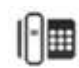

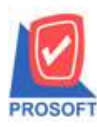

# บริษัท โปรซอฟท์ คอมเทค จำกัด

633 ซอฟท์แวร์รีสอร์ท ถนนรามคำแหงแขวงหัวหมากเขตบางกะปิกรุงเทพฯ 10240 โทรศัพท์: 0-2739-5900 (อัตโนมัติ) โทรสาร: 0-2739-5910, 0-2739-5940 http://www.prosoft.co.th

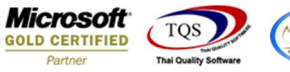

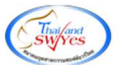

### 3. กด Excel เลือก Save

🗟 - [รายงานใบสั่งจองสินด้า - เรียงตามวันที่เอกสาร (แบบแจกแจง)]

🔝 Report Tool View Window Help

| 🖸 📾 🗊 🛰 🗶 📓 🖓 🐼 | ▶ ◆ ◆ 취 립음 II □ | × Resize: 100% ▼ Zoom: 100% ▼ |
|-----------------|-----------------|-------------------------------|
|-----------------|-----------------|-------------------------------|

|                              |                            |          |            | ้ร <mark>า</mark> ยงานใบสั่งจองสิ่า<br>จากวิ | บริษัท ตัวอย่าง จำกัด<br>หล้า - เรียงตามวันที่เอกล<br>วันที่ 02/08/2565 อึง 02/08/2 | רא (וועעוווסחווסא)<br>563 |                   |                         |            |                          |
|------------------------------|----------------------------|----------|------------|----------------------------------------------|-------------------------------------------------------------------------------------|---------------------------|-------------------|-------------------------|------------|--------------------------|
| พิมพ์วันที่: 02 สิงหาคม 2565 | <b>1381:</b> 16:58         |          |            |                                              |                                                                                     |                           |                   |                         | ~          | หน้า 171                 |
| วันที่เอกสาร เลขที่เอกสาร    | 12                         | าขที่ PO | รหัสลูกล้า | ชื่อลูกล้า                                   | ชื่อพนักงานขาย                                                                      | จำนวนเงิน ส่ว             | นลดบิล (เป็นเงิน) | เงินก่อนภาษี            | ภาษีขาย    | รวมทั้งสิ้น ธ            |
| รทัสสินค้า                   | ชื่อสินค้                  | 1        |            |                                              | จำนวน                                                                               | หน่วยนับ                  | ราคา/หน่วย        | ส่วนลดสินค้า (เป็นเงิน) |            | จำนวนเงิน                |
| 02/08/2565 OC6508-0000       | E                          |          | fl-0002    | บริษัท กรุงเทพผสิตเท                         | ห <mark>ล์กนางสาว วีรดา พ</mark> ลจั                                                | 50,000.00                 |                   | 50,000.00               | 3,500.00   | 53,500.00                |
| IC-0015                      | IC-0015 ปริ้นเตอร์ HP 450i |          |            |                                              | 10.00                                                                               | เครื่อง                   | 5,000.00          |                         | 92 11 11 - | 50,000.00                |
| 101 I                        | 1                          | รายการ   |            | 2.311                                        | 10.00                                                                               |                           |                   |                         |            |                          |
| รวมประจำวัน                  | 1                          | 1 รายการ |            | รวมเงิน                                      |                                                                                     | 50,000.00                 |                   | 50,000.00               | 3,500.00   | 53, <mark>500.0</mark> 0 |
|                              |                            |          |            | PL . PL                                      |                                                                                     |                           |                   |                         |            |                          |

### ตัวอย่างการ Export Excel

| XI<br>Wi      | 🔒 🍤 -<br>เ หน้าแระ                | , ⇒<br>มหรก<br>แหรก | เด้าโครงหน่           | ถ้ากระดาษ สู     | ตร ข้อมูล       | កា អ្                    | ILIDA                |                            | รายภาเสีย       | ທີ່ຈອນສື່ນເຈົ້າ - ເຈົ | ัษเตามาในที่เอกส                | าร (แบบแลกม              | au) - Excel     |               |                          |                  |                   |                                      |                                   | ? 📧                      | – 🗇 X<br>ลงชื่อเข้าใช่ 🖸 |
|---------------|-----------------------------------|---------------------|-----------------------|------------------|-----------------|--------------------------|----------------------|----------------------------|-----------------|-----------------------|---------------------------------|--------------------------|-----------------|---------------|--------------------------|------------------|-------------------|--------------------------------------|-----------------------------------|--------------------------|--------------------------|
| а<br>3М<br>т  | 👗 สัต<br>โฏ ดัดลอก<br>💅 ตัวตัดราง | รูปแบบ B            | ahoma<br>I <u>U</u> + | + 11 + A<br>⊞ +  | A A = =         | = <b>=</b> & .           | 🖶 ตัลยัง<br>E 🖽 มสาน | ดวาม<br>และจัดกึ่งกลาง •   | গণীএ<br>🚰 + %   | • <del>6</del> 0 00   | การจัดรูปแบบ<br>ตามเงื่อเมื่อ ≁ | จัดรูปแบบ<br>เป็นสาราง * | ปกติ<br>ปานกลาง | ตี<br>แย่     | *                        | е-<br>шитял<br>т | สบ รูปหน          | ∑ แลงรามอัตโ<br>↓ เดิม *<br>√ ล้าง * | แม้ติ + AZT<br>เรียงสำร<br>และกรอ | ับ ต้นหาและ<br>• เลือก • |                          |
| A1            | *                                 |                     | √ f <sub>x</sub>      | DocuDate         | e               | AF                       | AC                   |                            | AU 810          | 51 ON                 | 41                              | Alf                      | 484             |               | an                       |                  | von               |                                      | AD.                               | 40                       | v                        |
| 1 2           | goodunitna<br>Mechanism           | GoodPrice<br>500    | e2 GoodDisc<br>0      | F GoodDisca<br>0 | GoodAmr<br>5000 | nt GoodCode<br>D IC-0015 | InveCode<br>1        | InveName I<br>คลังรามค่าแห | nveName (<br>เง | GoodBranc             | GoodBranc (                     | GoodBran                 | c AppvQuota     | RemaQty<br>10 | ShipDate<br>2/8/2022 0:0 | Dept(            | ode Dept<br>4 แผน | Name DeptNa<br>กการข Sale De         | me JobCode<br>pt.                 | JobName<br>1 โครงการ A   | JobNameE                 |
| 3<br>4<br>5   |                                   |                     |                       |                  |                 |                          |                      |                            |                 |                       |                                 |                          |                 |               |                          |                  |                   |                                      |                                   |                          |                          |
| 6<br>7<br>8   |                                   |                     |                       |                  |                 |                          |                      |                            |                 |                       |                                 |                          |                 |               |                          |                  |                   |                                      |                                   |                          |                          |
| 9<br>10<br>11 |                                   |                     |                       |                  |                 |                          |                      |                            |                 |                       |                                 |                          |                 |               |                          |                  |                   |                                      |                                   |                          |                          |

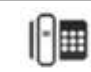